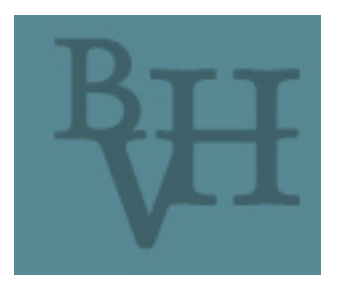

Bibliothèques Virtuelles Humanistes

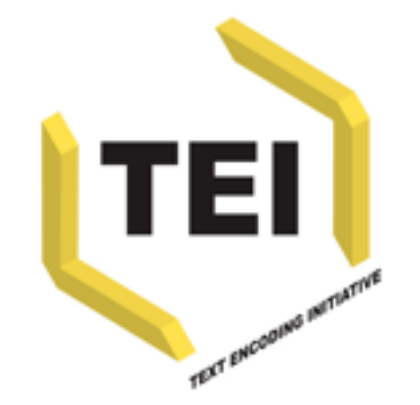

# Structurer avec un éditeur XML

oXygen XML editor

Jorge Fins & Lauranne Bertrand

17 Janvier 2012

#### XML : rappels

- Le XML est un langage à chevrons, semblable au HTML.
- Trois termes à retenir : élément

   (<element>), attribut (@attribut) et valeur
   ('valeur') : <element attribut=''valeur''>
- Une balise ouvrante doit toujours se fermer. Les éléments peuvent s'imbriquer et non se chevaucher.

## Sélectionner un projet

- Projet > Ouvrir le projet Moliere\_projet.xpr
- Dans le volet à gauche, votre projet apparaît
- Votre projet comporte un dossier. À l'intérieur, se trouvent plusieurs fichiers.
   Double-cliquez sur Moliere.xml.
- Dans le dossier sur le Bureau, ouvrir Moliere.pdf

### Présentation des menus

- Fichier : ouvrir, enregistrer
- Édition : copier, coller, couper, caractères spéciaux

### Menu Recherche

- Recherche :
  - Sélectionnez Rechercher/Remplacer
  - Taper Argan dans Texte à rechercher > Recherche
  - Cocher Expression régulière
  - Taper arg.\* > Recherche (pb de limitation)
  - Cocher Activer les options de recherche XML puis Contenu d'éléments > Recherche
  - Taper *a* > Recherche (pas de limitation)
  - Limiter votre recherche à une xPath (//personne) pour ne chercher que les a dans l'élément <personne>

# Menu: Options

- Une balise (personne par exemple) se ferme automatiquement. Cela peut poser problème.
- Dans le filtre : «composition»
- Cliquer sur Composition automatique
- Décocher Fermer l'élément inséré : une balise ouverte ne se fermera plus automatiquement. Cliquer sur Accepter.

### Menu : Outils

- Il est possible de comparer des fichiers > Comparer fichiers
- Dans le premier champ, sélectionner le fichier Moliere.xml. Dans le second champ, sélectionner le fichier Moliere\_comp.xml.
- Des zones de couleur vous indiquent les différences entre les deux fichiers.

#### Menus : Documents et Fenêtre

- Les options du menu Documents se trouvent également dans le menu contextuel (clic-droit) et dans la barre d'outils
- Le menu Fenêtre permet d'afficher certaines vues (afficher la vue Sommaire si elle n'est pas déjà présente)
  - La vue sommaire : attribut @type, filtrer un élément (personne), naviguer, augmenter plus/fermer tous

### Fenêtre centrale

- Sélectionner un mot : clic-droit et choisir «Inverser le commentaire»
- Sélectionner «en entrant dans la chambre» et faire un CTRL+E. Taper i. NB : les éléments proposés proviennent d'une grammaire.
- Replier / déplier une ligne
- Ajouter un signet
- Glisser une fenêtre pour séparer l'espace de travail

### Associer un schéma

- Cliquer sur l'icône 👫 .
- Sélectionner : Moliere.xsd. Accepter.
- Une erreur de validation apparait (élément <interjection>)
- Retirer cette balise : le fichier est de nouveau valide.

### Transformation XSLT

- Cliquer sur l'icône
- Onglet XSLT, sélectionner Moliere.xsl. Accepter.
- Lancer la transformation avec l'icône

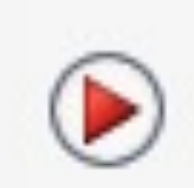

• Un fichier HTML s'ouvre dans votre navigateur

### Mode Auteur

- Accéder au mode Auteur
- Cliquer sur l'icône en forme d'étiquettes et sélectionner Afficher toutes les balises et Attributs
- Il est possible d'ajouter des balises dans ce mode :
  - CTRL+E et choisir une balise

### Modifier la css

- Ouvrir Moliere.css dans le volet Projet et changer la couleur d'un élément
- Voir le changement dans le mode Auteur

#### Exercice

- Retourner en mode Texte
- Baliser les didascalies avec <i>
- Ajouter l'attribut @type avec la valeur 'replique' aux paragraphes